16.DvorakJ のメニュー表示を最小化します。右下に.DvorakJ モードを示すアイコンが形 成されています。

| ▼ SKYTOUCHインストール方法の図解                      |       |          |
|--------------------------------------------|-------|----------|
| ファイル(ビ) 編集(ビ) 表示(M) お気に入り(A) ツール(D) ヘルプ(ビ) |       | 10       |
| 🔇 戻る 🔹 😰 - 🤌 🔊 検索 📂 フォルダ 🔛 🤡 沙 🗙 🍤 🖽 -     |       |          |
| アドレス(D) 🗀 D.YTEMPYSKYTOUCHインストール方法の図解      |       | 💙 😂 利多重力 |
| フォルダ ×                                     |       |          |
|                                            |       |          |
|                                            |       |          |
|                                            |       |          |
|                                            |       |          |
|                                            |       |          |
|                                            |       |          |
|                                            |       |          |
|                                            |       |          |
|                                            |       |          |
|                                            |       |          |
|                                            |       |          |
|                                            |       |          |
|                                            |       |          |
|                                            |       |          |
|                                            | 5 - 1 |          |
|                                            |       |          |
|                                            |       |          |
|                                            |       |          |

17. "半角/全角"切替キーを用いて、メニューバーの"半角文字モード"を"ひらがなモー ド"にします。

| ≥ \$KYTOUCHインストール方法の図録                        |                                                                                                    |           |
|-----------------------------------------------|----------------------------------------------------------------------------------------------------|-----------|
| ファイルト 福集(日 表示(2) お気に入り(2) ツール(日 ヘルプ(日)        |                                                                                                    |           |
| 〇 戻る - 〇 - 参 二 検索 100 フォルダ 100 00 × 100 100 + |                                                                                                    |           |
| アドレス(D) 🐸 DIVTEMPVSKYTOUCHインストール方法の図解         |                                                                                                    | → 📖 米部 細力 |
|                                               | ひらがない<br>空時カジョナドし<br>空時カジョナ・(1)<br>空時カジョン<br>(1)<br>空時カジョン<br>(1)<br>空時カジョン<br>(1)<br>空時カジョン<br>(1)<br>(1)<br>(1)<br>(1)<br>(1)<br>(1)<br>(1)<br>(1) |           |
|                                               |                                                                                                    |           |

18.全角モード"あ"になっていることを確認します。これで、日本語入力ができます。

| ■ SKYTOUCHインストール方法の図解                    |          |
|------------------------------------------|----------|
| ファイルビ 編集(E) 表示(A) お気に入り(A) ツール(D) ヘルズ(B) | 12       |
| 🌀 戻る 🔹 💿 - 🏂 🔎 検索 💫 フォルダ 🔛 🤉 🍽 🐨 -       |          |
| アドレス(D) CONTEMPYSKYTOUCHT/JZK-ル方法の図解     | 💌 🛃 科多動力 |
| フォルダ × 1                                 |          |
|                                          |          |
|                                          |          |
|                                          |          |

備考:

SKYTOUCH配列を図示します。

| • | w | R | м | н | Uu | Ai | Ou | o  | Ei |
|---|---|---|---|---|----|----|----|----|----|
| N | т | S | к | Y | υ  | А  | ο  | I  | Е  |
| Р | D | z | G | в | Un | An | On | In | En |

\*1 配列の詳細は、dj\_2011-03-08 フォルダ内の¥data¥lang¥jpn¥順に打鍵する配列¥SKY 配列系¥SKY TOUCH¥skytouch.txt を参照して下さい(片手用もあります)。

\*2 "f"は、"S"+"K"+"I"、"一"は"S"+"K"+"E"で入力します。

- \*3 未設定の空白領域に、任意の記号文字を設定できます。
- \*4 "DvorakJ"は、blechmusik さんが提供されたフリーソフトです。USBメモリメモリからでも駆動できるので、とても便利です。

以上。